## *Prix Me!* Diese Seite wurde noch nicht vollständig übersetzt. Bitte helfen Sie bei der Übersetzung.

(diesen Absatz entfernen, wenn die Übersetzung abgeschlossen wurde)

## Dateien entschlüsseln

## **Visuelles Tutorial**

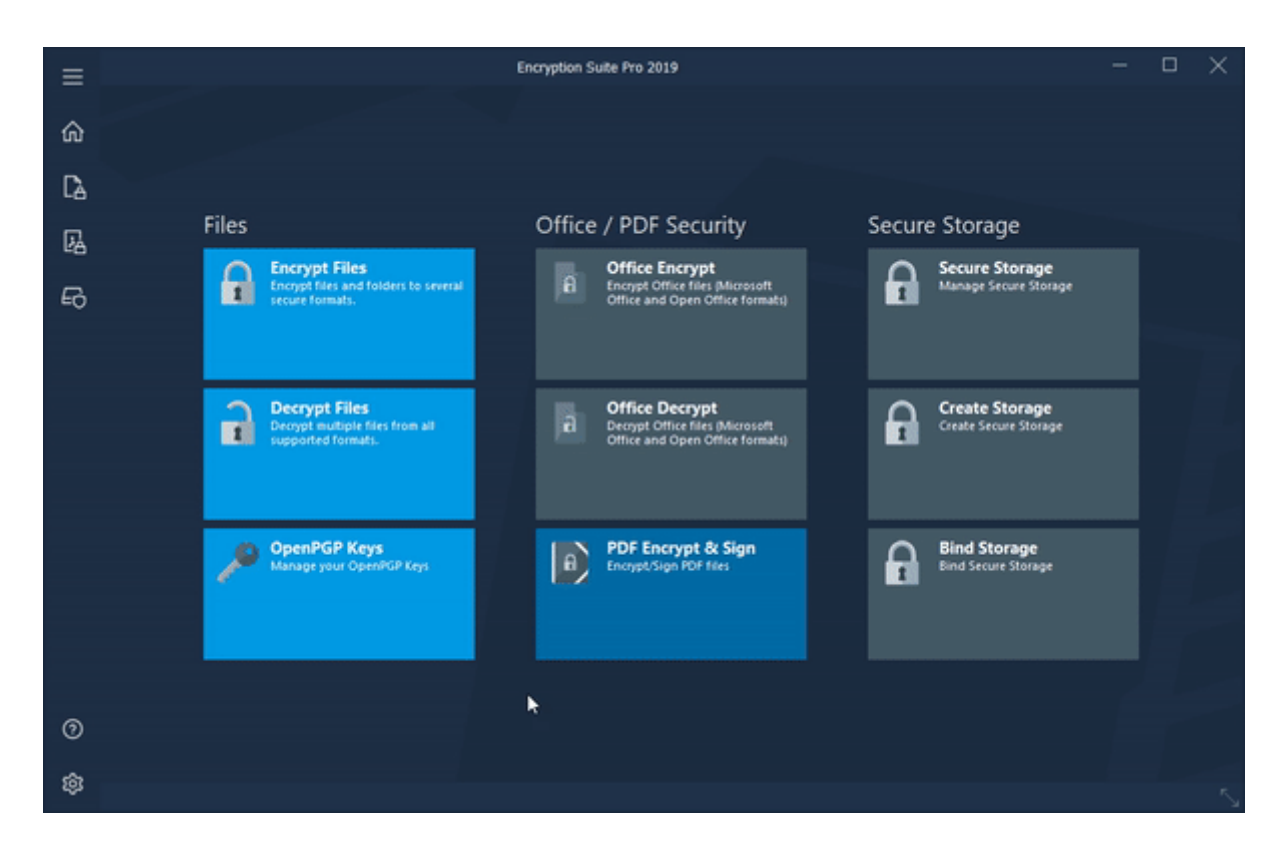

## Wie man Dateien entschlüsselt

Um verschlüsselte Archive zu entschlüsseln, starten Sie bitte die Verschlüsselungs Suite und klicken Sie auf den entschlüsselt-Knopf und die Entschlüsselung des Bildschirms wird angezeigt. Fügen Sie verschlüsselte Archive in die Tracklist zur Entschlüsselung ein, indem Sie auf die Schaltfläche Dateien klicken, die verschlüsselten Archive auswählen, die Sie entschlüsseln möchten, und dann auf Öffnen klicken. Die verschlüsselten Archive werden dann in die Tracklist aufgenommen und sind zur Entschlüsselung bereit. Fügen Sie Ordner mit verschlüsselten Archiven in die Tracklist ein, indem Sie auf den Ordner-Button klicken und den Ordner mit verschlüsselten Archiven auswählen, die Sie entschlüsseln möchten. Sie können so viele verschlüsselte Archive und/oder Ordner hinzufügen, wie nötig.

Wenn Sie die Option "Vorhandene Dateien überschreiben" aktivieren, werden alle vorhandenen Dateien im Zielordner überschrieben, die entschlüsselt und in diesen Ordner extrahiert werden. Wenn Sie die Option "Ordner beim Entschlüsseln öffnen" aktivieren, wird der Ordner geöffnet, in dem sich die entschlüsselten Dateien unmittelbar nach der Entschlüsselung befinden. Der Abschnitt "ZielOrdner" funktioniert wie folgt:

\* Aktueller Ordner der Datei-bei der Auswahl werden die entschlüsselten Dateien in den aktuellen Ordner des ursprünglichen Archivs oder Ordners extrahiert, der entschlüsselt wird.

• BenutzerDefinierte Mappe-Wenn Sie ausgewählt sind, können Sie einen Zielordner wählen, in den Ihr verschlüsseltes Archiv entschlüsselt wird.

===== Bitte beachten Sie: = = = = Dieses Tutorial nähert sich dem Thema mit dem Haupt-PowerArchiver-Fenster als Basis für den Betrieb. Klassisches Interface wird verwendet, um die grundlegende Nutzung zu erklären-Wenn Sie moderne Schnittstelle verwenden, können Sie es auf klassische Schnittstelle ändern, indem Sie auf die Registerkarte Optionen gehen und auf das Interface-Symbol klicken.

From: https://wiki.powerarchiver.com/espro/ - Encryption Suite Pro Help

Permanent link: https://wiki.powerarchiver.com/espro/de:help:tutorial:decrypting\_files

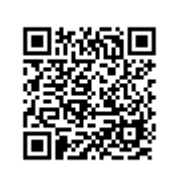

Last update: 2018/10/23 14:24